- 1. Gå til linken som er vedlagt i eposten
- 2. Trykk på linken «CleanClickOnceCacheNet48.exe»:

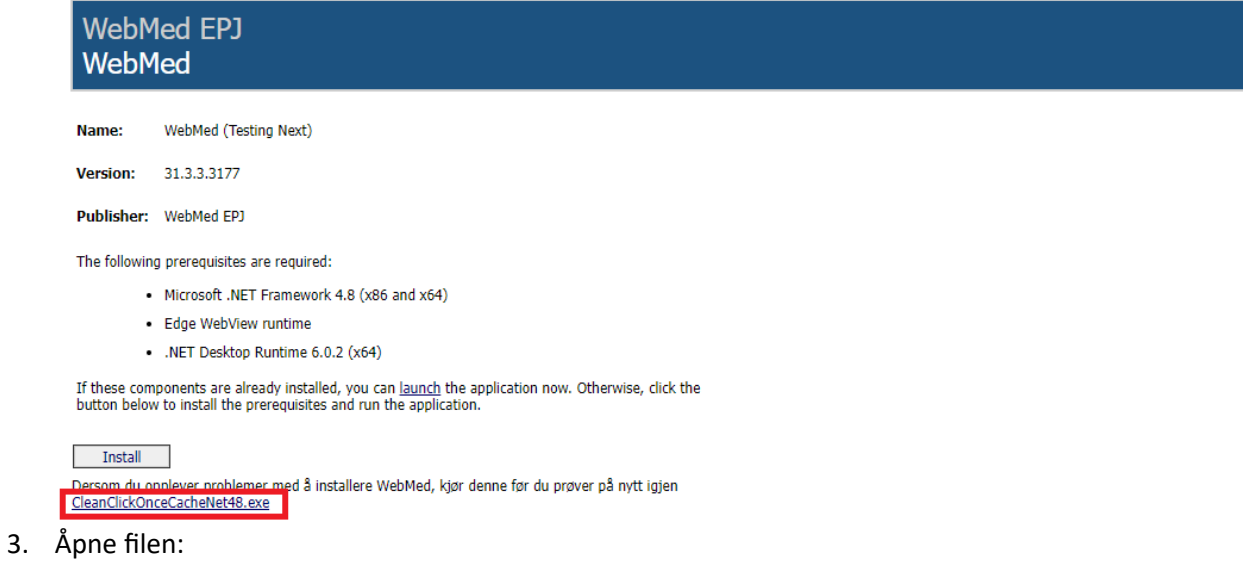

| WebN<br>WebN                           | 1ed EPJ<br>1ed                                                                                                    |
|----------------------------------------|----------------------------------------------------------------------------------------------------|
| Name:                                  | WebMed (Testing Next)                                                                                                    |
| Version:                               | 31.3.3.3177                                                                                                    |
| Publisher:                             | WebMed EPJ                                                                                                    |
| The followin                           | g prerequisites are required:<br>Microsoft .NET Framework 4.8 (x86 and x64)<br>Edge WebView runtime<br>.NET Desktop Runtime 6.0.2 (x64) |
| Install<br>Dersom du o<br>CleanClickOr | pplever problemer med å installere WebMed, kjør denne før du p<br>ccCacheNet48.exe                                                      |
|                                        | WebMed EPJ Custome                                                                                                    |
|                                        |                                                                                                    |
| CleanC                                 | lickOnceCaexe                                                                                                    |
|                                        | Åpne alltid filer av denne typen                                                                                                    |
|                                        | Vis i mappe                                                                                                    |
|                                        | Avbot                                                                                                    |

J

## 4. Trykk «Mer info»

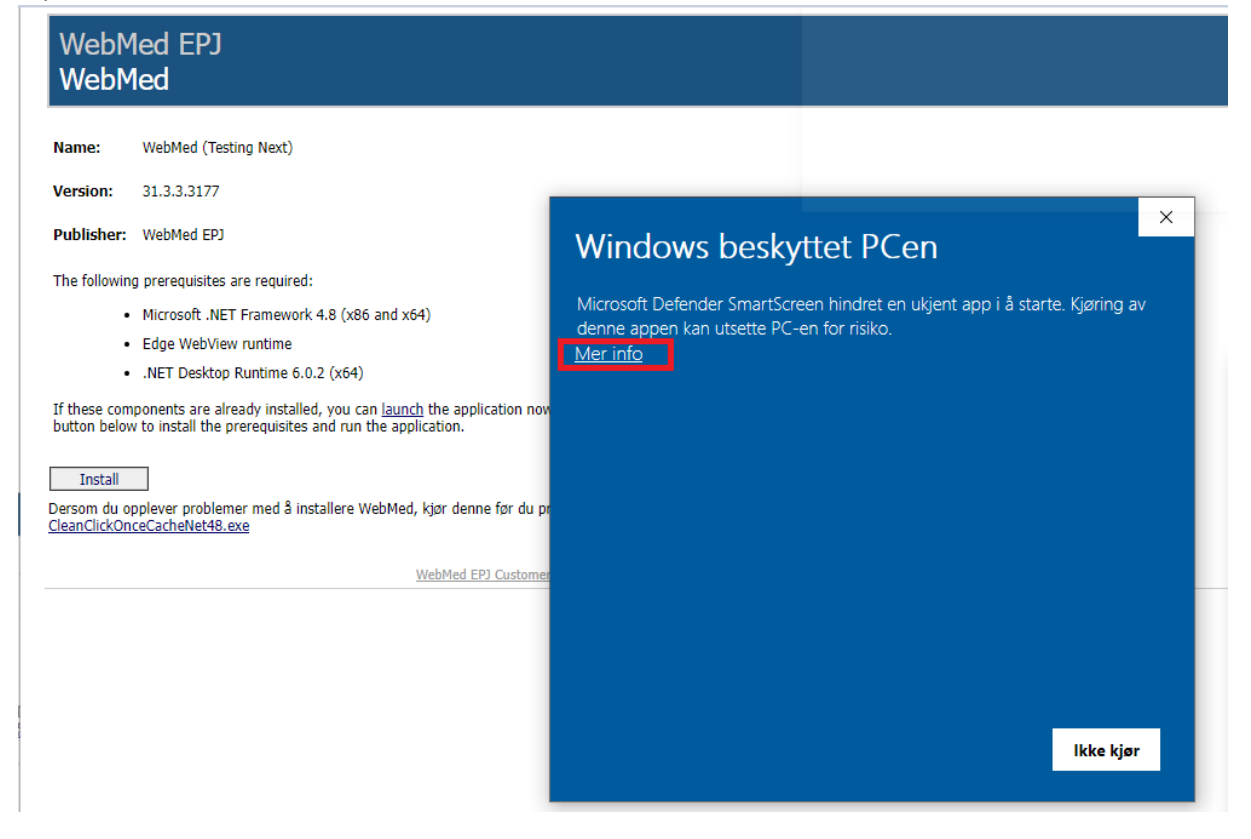

5. Trykk «kjør likevel»:

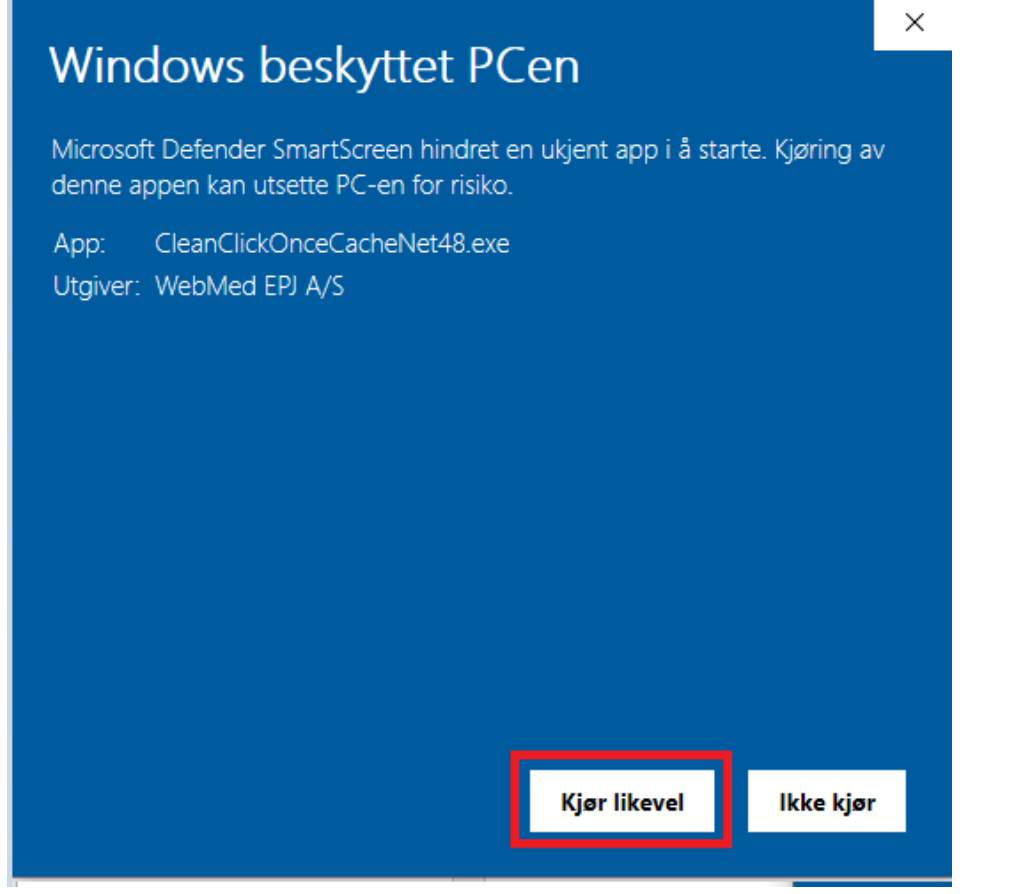

6. Trykk \*enter\* i vinduet som kommer opp:

| C:\Users\Pål Ganberg\Downloads\CleanClickOnceCacheNet48.exe                                                                                                    |  |
|----------------------------------------------------------------------------------------------------|--|
| Fant ClickOnce-mappe: C:\Users\Pål Ganberg\AppData\Local\Apps\2.0\5JE297DZ.B0W<br>OBS: Denne handlingen vil permanent slette mappen(e) og alt innholdet. Enkelte andre apper kan også påvirkes.<br>Trykk [Enter] for å bekrefte sletting eller [Escape] for å avbryte: |  |
|                                                                                                    |  |
|                                                                                                    |  |
|                                                                                                    |  |
|                                                                                                    |  |
|                                                                                                    |  |
|                                                                                                    |  |
|                                                                                                    |  |
|                                                                                                    |  |
|                                                                                                    |  |
|                                                                                                    |  |

7. Lukk vinduet når du får teksten «Mappen er slettet»:

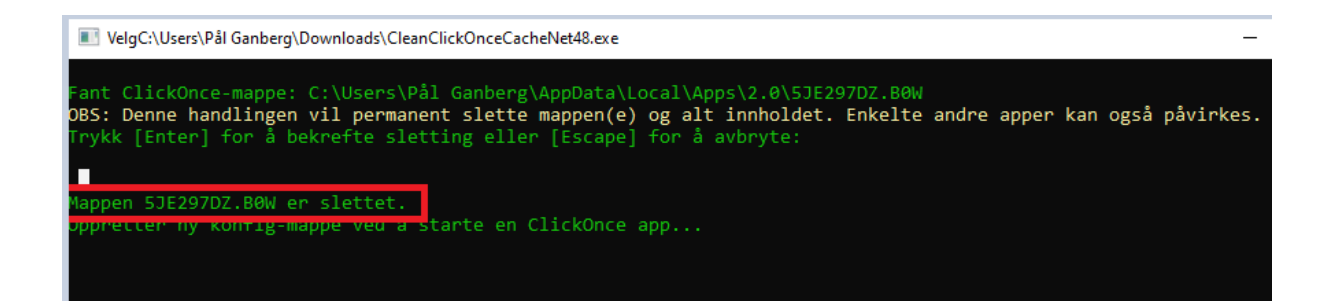

8. Last ned WebMed igjen ved å trykke på «launch»:

9.

| WebMed EPJ<br>WebMed                                                                                                    |                                                                                   |  |  |  |  |  |  |  |  |  |
|----------------------------------------------------------------------------------------------------|-----------------------------------------------------------------------------------|--|--|--|--|--|--|--|--|--|
| Name:                                                                                                    | WebMed (Testing Next)                                                             |  |  |  |  |  |  |  |  |  |
| Version:                                                                                                    | 31.3.3.3177                                                                       |  |  |  |  |  |  |  |  |  |
| Publisher:                                                                                                    | WebMed EPJ                                                                        |  |  |  |  |  |  |  |  |  |
| The followin                                                                                                    | The following prerequisites are required:                                         |  |  |  |  |  |  |  |  |  |
|                                                                                                    | Microsoft .NET Framework 4.8 (x86 and x64)                                        |  |  |  |  |  |  |  |  |  |
| •                                                                                                    | Edge WebView runtime                                                              |  |  |  |  |  |  |  |  |  |
| •                                                                                                    | .NET Desktop Runtime 6.0.2 (x64)                                                  |  |  |  |  |  |  |  |  |  |
| If these components are already installed, you can launch the application now. Otherwise, click the button below to install the prerequisites and run the application. |                                                                                   |  |  |  |  |  |  |  |  |  |
| Install                                                                                                    |                                                                                   |  |  |  |  |  |  |  |  |  |
| Dersom du opplever problemer med å installere WebMed, kjør denne før du prøver på nytt igjen<br><u>CleanClickOnceCacheNet48.exe</u>                                    |                                                                                   |  |  |  |  |  |  |  |  |  |
| Dersom<br>beskied:                                                                                                    | du har sentralbord fra talkmore installert på arbeidsstasjonen vil du få følgende |  |  |  |  |  |  |  |  |  |

| Vennligst avslutt følgende Apper før du fortsetter:                                                                                                    |  |  |  |  |  |  |  |  |  |  |  |
|----------------------------------------------------------------------------------------------------|--|--|--|--|--|--|--|--|--|--|--|
| Prosess-ID: 55944, Navn: JournalSky.Sentralbord.stable.exe, Beskrivelse: JournalSky Pasientoppslag   Talkmore Bedrift Se<br>ntralbord   Innlogget som: Johannes Sjøkvist 48271670 |  |  |  |  |  |  |  |  |  |  |  |
| Prosess-ID: 55152, Navn: JournalSky.Sentralbord.master.exe, Beskrivelse: JournalSky Pasientoppslag master   Talkmore Bed<br>rift Sentralbord                                      |  |  |  |  |  |  |  |  |  |  |  |
| Trykk på en tast for å fortsette etter at du har avsluttet appene.                                                                                                    |  |  |  |  |  |  |  |  |  |  |  |

Får du denne beskjeden må du gå inn i sentralbordløsningen og avslutte programmet:

| Journal<br><mark>Sky</mark> | JOURNALSKY                     | PASIE               | NTO  | PPSL | AG | TALKM         | IORE | E BEDRIFT | SENTRAL  | BORD   II | NNLOGGET S | DM: MA | rit løvd,  | A —    |  | × |
|-----------------------------|--------------------------------|---------------------|------|------|----|---------------|------|-----------|----------|-----------|------------|--------|------------|--------|--|---|
| Fil                         | Innstillinger I                | Hjel <mark>p</mark> | I    | ←    | ۵  | $\rightarrow$ | I [  | 98765432  |          | L<br>L    |            |        |            |        |  | С |
| Ð                           | Avslutt<br>taikmore<br>bedrift |                     |      | _    | _  |               | _    |           |          | Se        | entralbord | St     | atistikk o | g logg |  | = |
|                             |                                | SAMT                | TALE |      |    |               |      |           |          |           |            |        |            |        |  |   |
|                             |                                |                     |      |      |    |               |      |           |          |           |            |        |            |        |  |   |
|                             | Ingen aktiv samtale            |                     |      |      |    |               |      |           |          |           |            |        |            |        |  |   |
|                             | ≡î i kø                        |                     |      |      |    |               |      |           |          |           |            |        |            |        |  |   |
|                             |                                |                     |      |      |    |               |      |           | ngen i k | Ø         |            |        |            |        |  |   |
|                             |                                | SVAR                | GRUP | PFR  |    |               |      |           |          |           |            |        |            |        |  | Ŧ |

Etter at programmet er avsluttet gå tilbake til punkt 8 – «Launch»